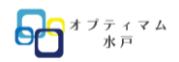

# Canva で SNS 投稿の作成をしてみよう!

## Canva とは

オンライン使用で、無料で SNS の投稿、プレゼンテーション、動画、さまざまな印刷物などを用意されたテン プレートを使用して簡単に作成できるアプリです。 有料になると、画像や使用できるテンプレートが更に増え、人物の背景なども簡単に削除できます。

Canva では、無料プランで利用できるテンプレートや素材はそのまま**商用利用**が可能です。 自社のホームページに掲載、SNS 投稿、名刺、マーケティングの広告、資料などでの使用は問題ありません。 詳しくは Canva のガイドラインも必ず確認してください。

- ✓ Canva で作成したデザインは商標登録ができません。
- ✓ Canva の素材(写真・音楽・動画など)を無加工の状態での販売、再配布、クレジットの取得はできません。
- ✓ Canva の素材をストックフォトサービスなどのサイトで販売はできません。

※ロゴテンプレートを使って作成したロゴは商標登録ができません。

※商標登録をするロゴマークは、固有のデザインです。

# 今日の内容

- 1. テンプレートの使用方法
- 2. オリジナル投稿作成
- 3. Instagram への投稿方法
- 4. リールの投稿作成
- 5. 動画、音楽の設定方法
- 6. アニメ―トの設定方法
- 7. スタイルの利用方法

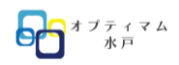

### Canva の画面構成

Instagram を選択しましょう。

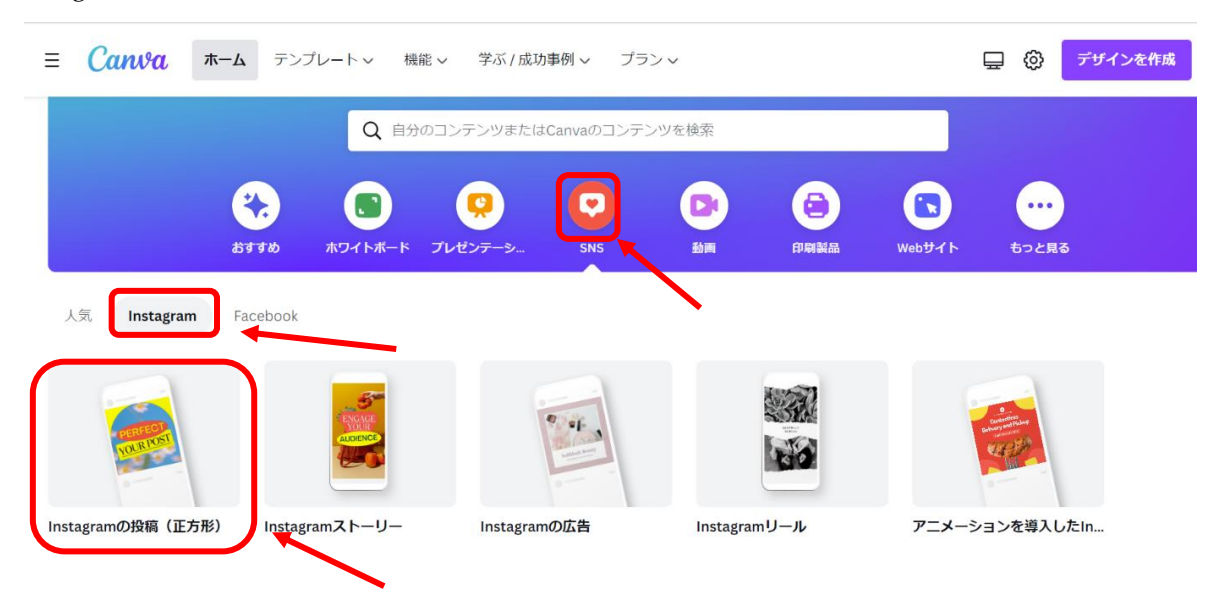

#### 王冠のマークは有料の方が利用できます

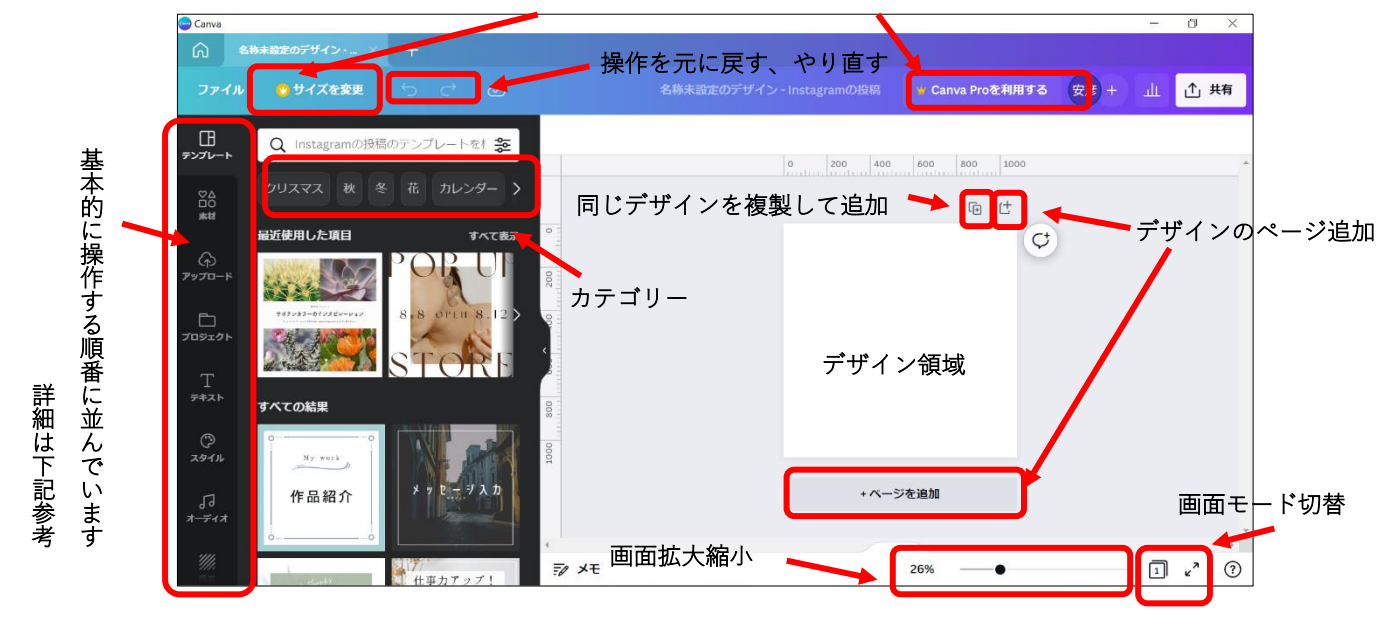

- ◆ 素材 ……………Canva が用意している四角や円などの図形、矢印、イラストなどが選べます
- ◇ アップロード………… 自身でとった写真、動画、音楽を取り込みます(Googleドライブと紐づけ可能)
- ◇ プロジェクト……… 自身が作成したオブジェクが格納されています
- ◇ テキスト 文字入力で使用します
- ◆ スタイル ……… 色のパターンの変更ができます
- ◆ オーディオ ……… Canva が用意している音楽を使用できます
- ◆ 背景 ……… Canva が用意している背景を使用できます

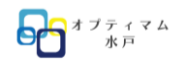

### Instagram の投稿をテンプレートから作成してみよう!

テンプレートからクリスマスを選びましょう

クリックするとパーツの部品が選択できます。

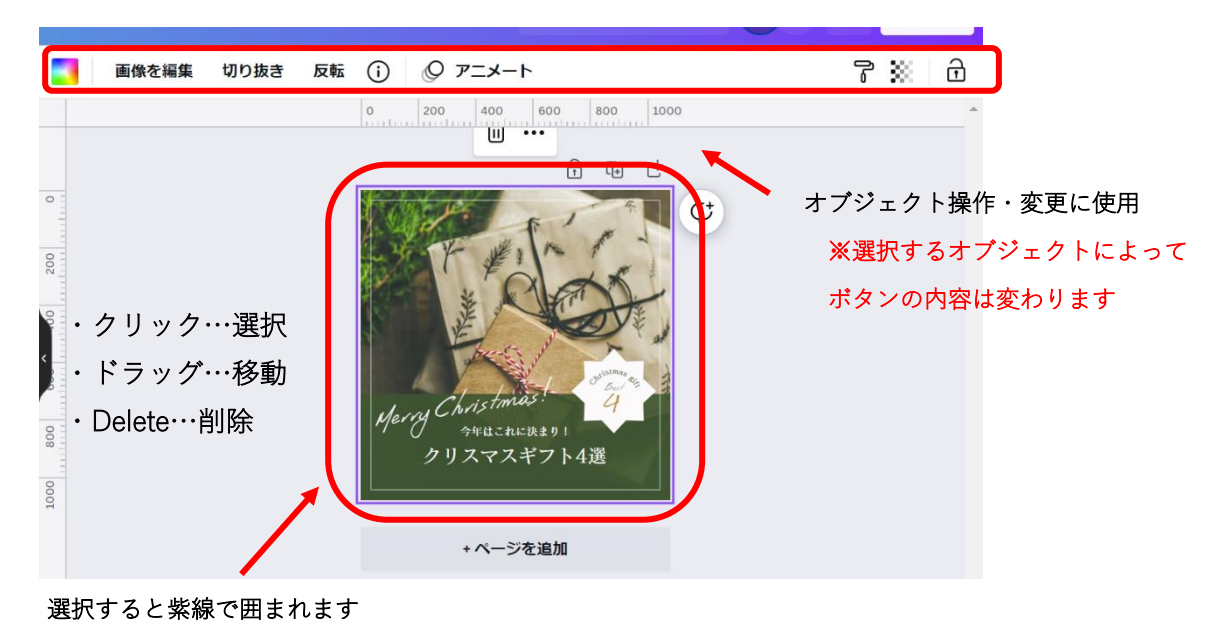

※自身が操作したいものを選択してるか確認してください!

#### 1. 文字の変更

「今年はこれに決まり!」の文字を選択(青くすべての文字が選択されたら、そのまま文字を打ち込みます) 「いつもありがとうございます」へ変更してみましょう。 同様に、「クリスマスギフト4選」を「素敵なクリスマスを…」にしてみましょう。

#### **2.** 文字の削除

「Christmas gift」と「Best」を選択して Delete キーで削除しましょう。 「4」を「12/24」の日付に変更して、大きさを整えましょう。

#### 3. フォント・図形の変更

「Merry Christmas!」の文字を選択して、好きなフォント、色、太さに変更してみましょう。

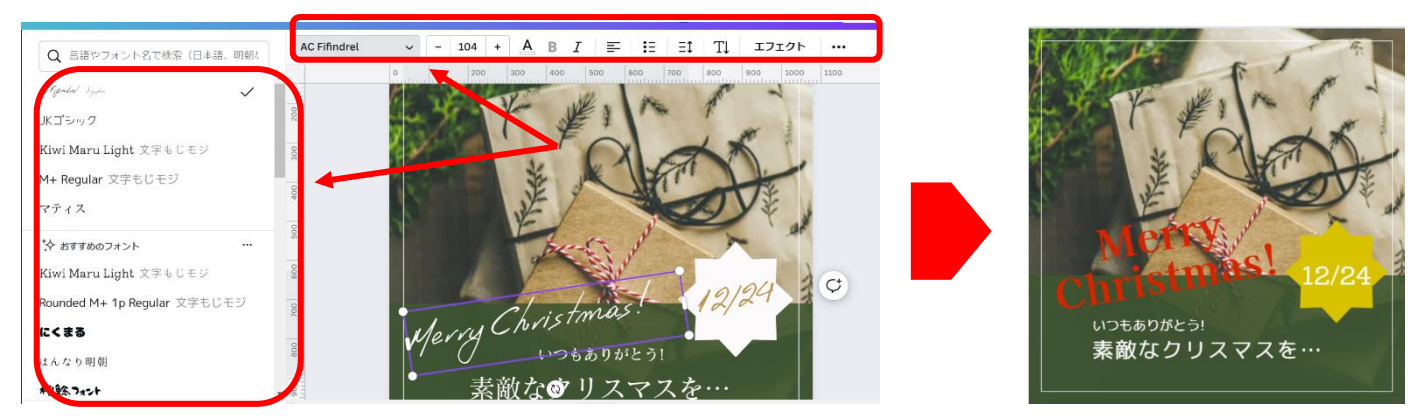

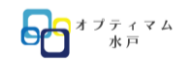

#### 2022/12/3 資料

#### 4. 写真の変更

写真の変更方法は、無料素材の写真を使用する方法と自身で撮った写真を使用する方法があります。

- 無料素材は、左側にある素材ボタンから使用したい検索文字で探します。
  今回は、「クリスマス」で検索
  写真は Delete で削除
  好きな写真に変更してみましょう!
- 自身の写真は 左側アップロードボタンから挿入できます。

ファイルをアップロード ・・・

- ✓ Point!
  写真は、スマホの Canva アプリでアップロードすると簡単です。
  アプリは連動しているので、スマホとパソコンを操作によって使い分けると効率的です。
- 5. 画像の順番の変更

図形、写真は、作成順に上に重ねられます。 写真を最背面にしてみましょう!

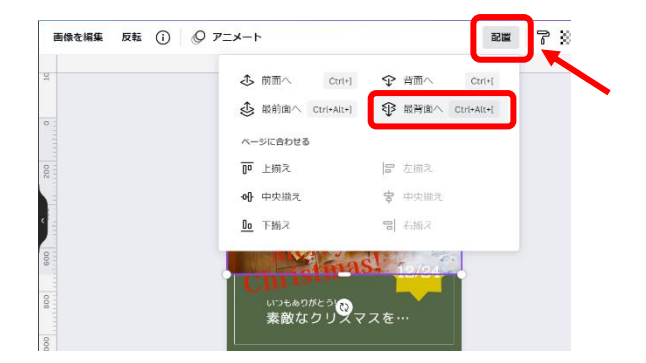

# Canva から Instagram に投稿してみよう!

パソコンでもできますが、ここから携帯アプリを使用します。

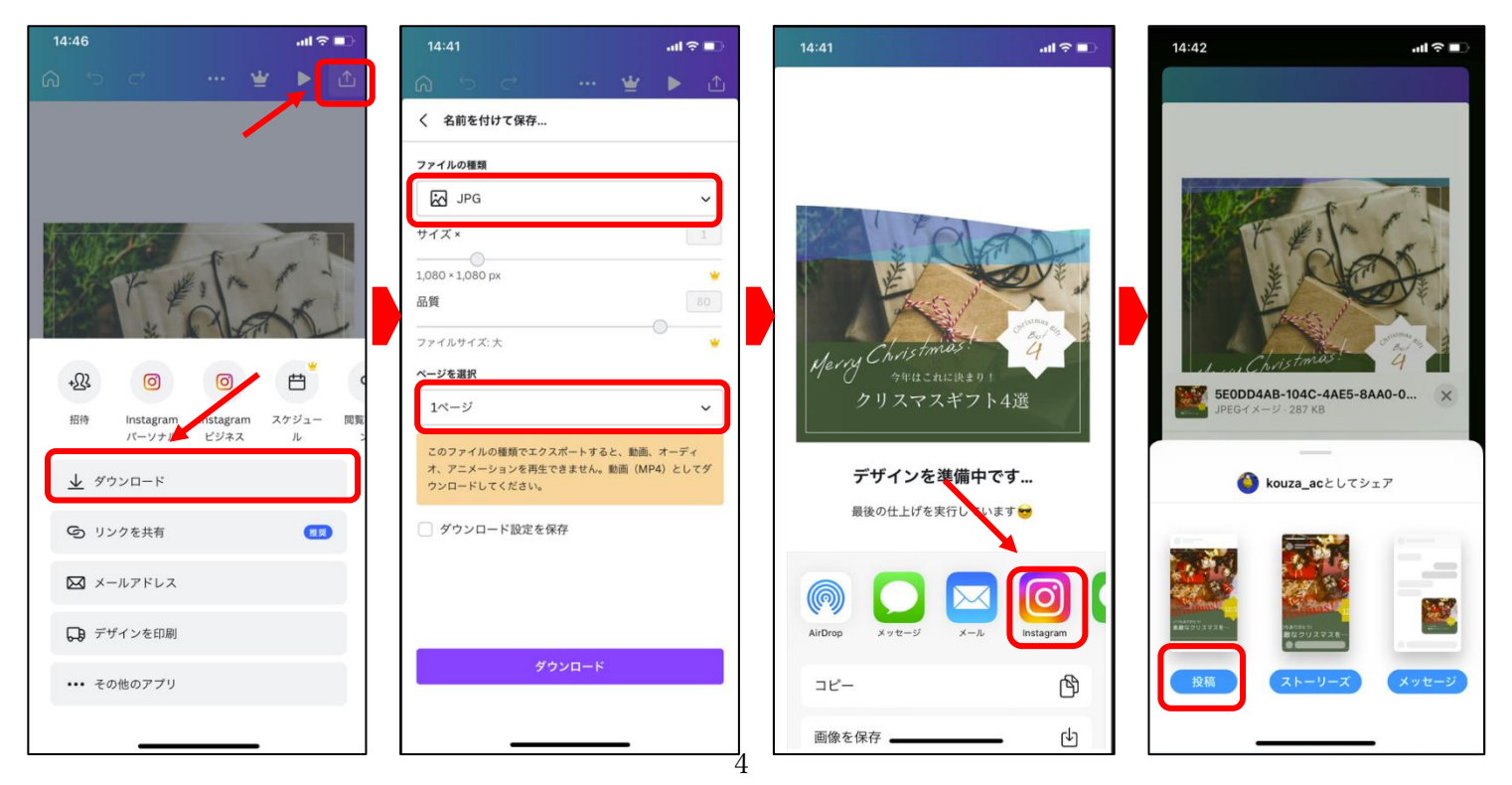

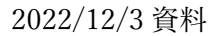

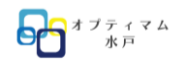

## Instagram のリールを作成してみよう!

動画編集画面

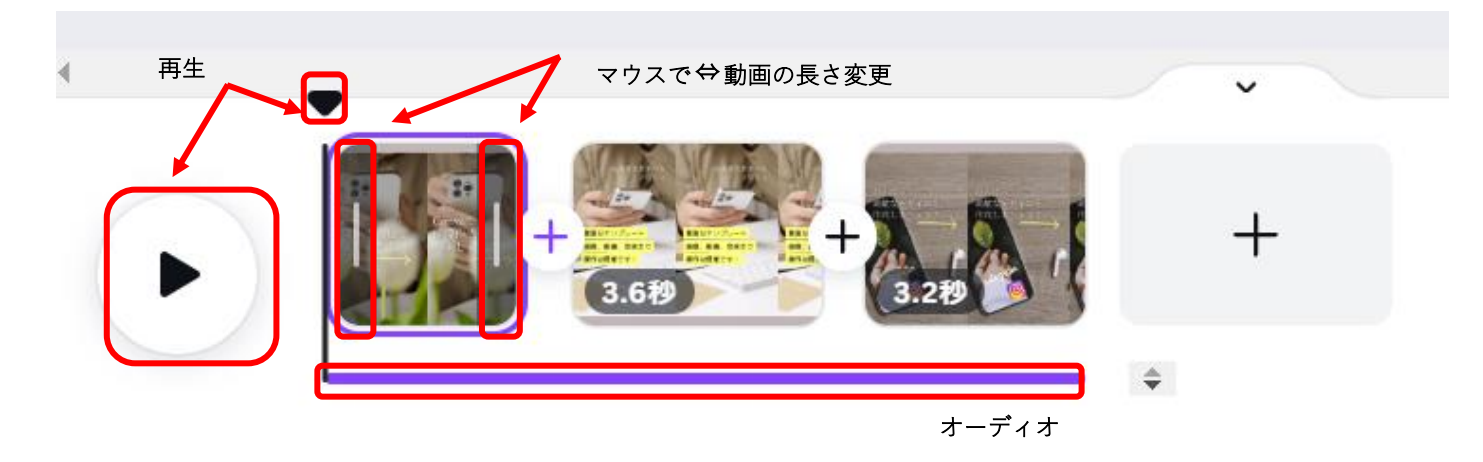

# 音楽を追加してみよう!

オーディオのボタンをクリック

オーディオボタンがない場合は、アプリボタンから選択します(次回以降は表示されます)

#### ✓ Point !

Canva アプリ内の音楽は無料だと数点しか選択できません。

# スタイルを使用してみよう!

スタイルボタンを使用すると、デザインのイメージ変更が簡単にできます。

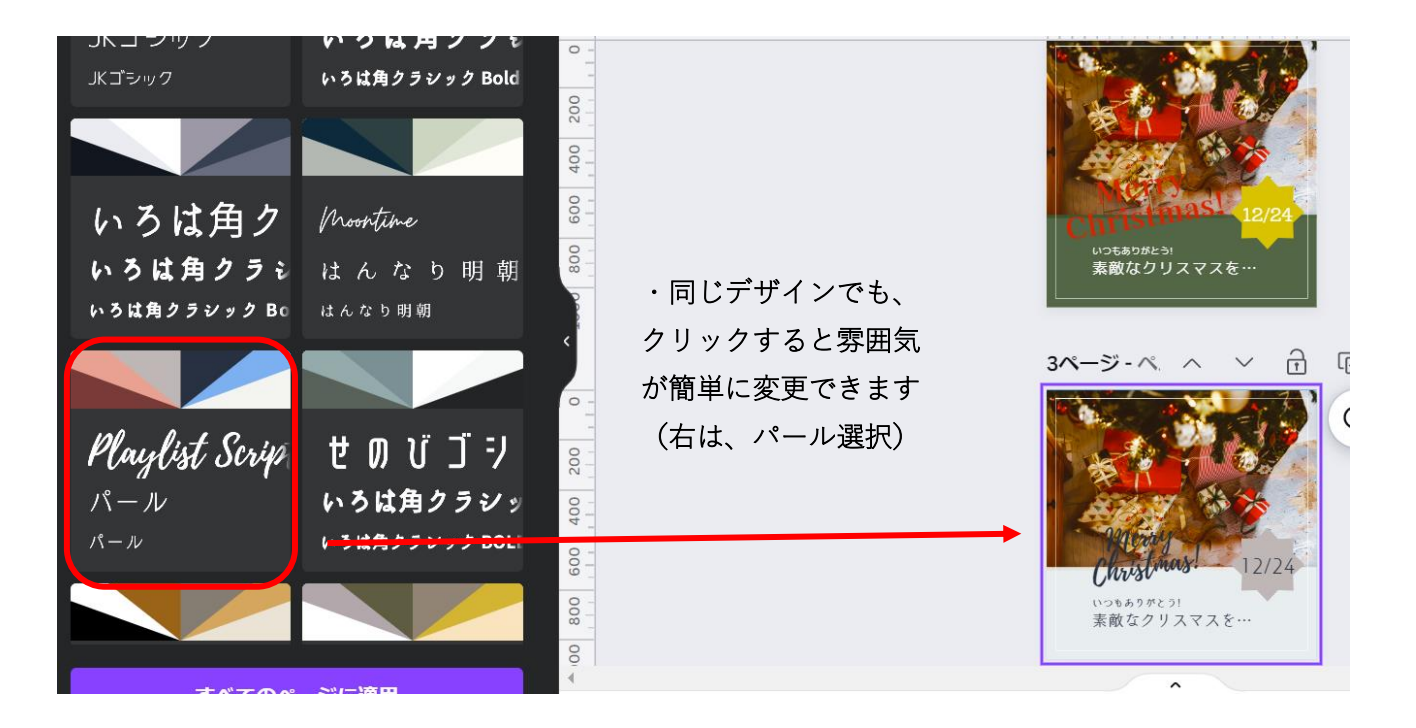